SOFTPRO<sup>®</sup> 360

## How to find a SoftPro provider in Ellie Mae's Encompass®

## Quickly and easily find providers by following the instructions below:

**1.** While working on a loan within Ellie Mae's Encompass, click the "Services" tab on the left-hand toolbar.

**2.** Under "Services", click the "Order Title & Closing" button. A new dialog box will open.

**3.** Search for "SoftPro" or scroll through the list of Title Companies until you find "SoftPro Agents."

**4.** Select "SoftPro Agents" and click the "Add to My Title Companies" button. "SoftPro Agents" is now permanently saved to your Title Companies - you will not have to repeat this search for future orders.

## Continue on back

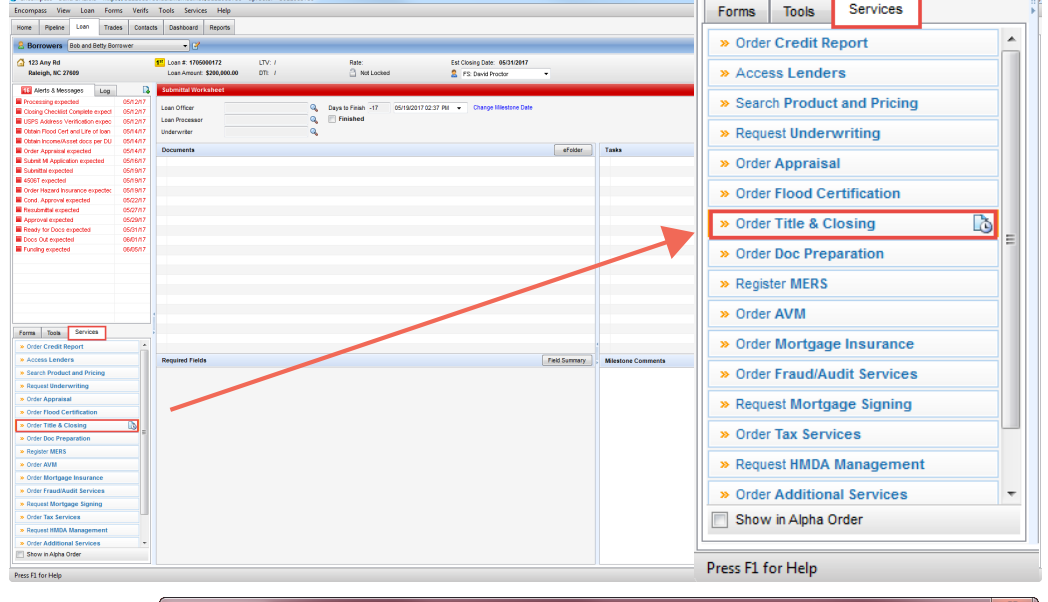

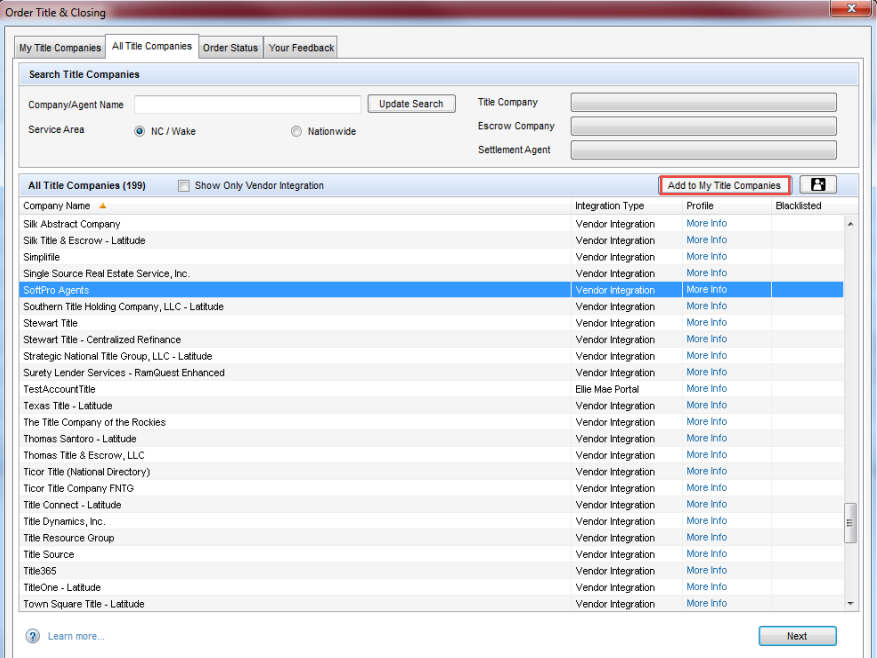

©2017 SoftPro. All Rights Reserved. SoftPro is a trademark and the property of SoftPro, its subsidiaries, and affiliated companies. All other trademarks are the property of their respective owners. Ellie Mae® and Encompass® are registered trademarks of Ellie Mae, Inc.

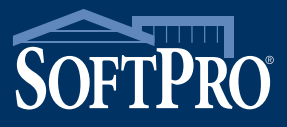

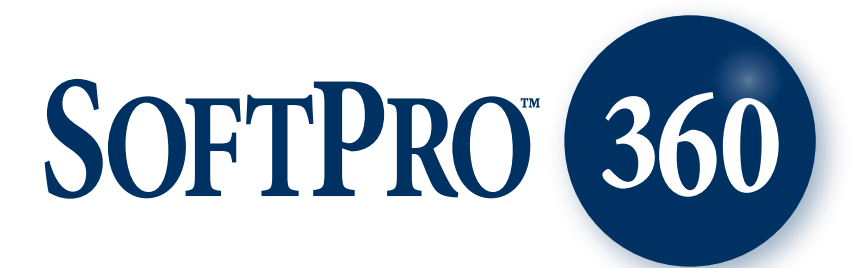

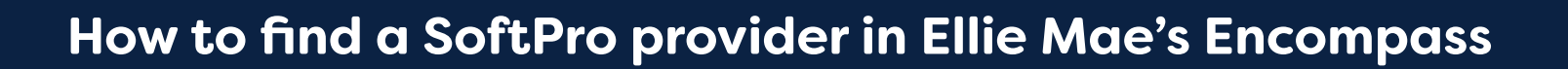

## Quickly and easily find providers by following the instructions below:

5. In the same dialog box, click the "My Title Companies" tab.

6. Using the search box, search for the desired provider by company name.

7. Once the provider is found, select the company name and click the "Add to My SoftPro Agents" button. This provider is now permanently saved to your SoftPro Agents - you will not have to repeat this search for future orders.

| SoftPro Agents                                                                                                    | X    |
|----------------------------------------------------------------------------------------------------|------|
| Order Number: Order Pending Submission                                                                                                    |      |
| All SoftPro Agents My SoftPro Agents                                                                                                    | _    |
| SoftPro Agent Name:                                                                                                    |      |
| **Please select from the SoftPro Agents below** Add to My SoftPro Agents                                                                                                    |      |
| **Please select from the SoftPro Agents below**   123456789 123456789   E Perfect Tite - Company Perfect Tite - Rayinge    Perfect Tite - Nain  Peristinal  Peristinal        Perfect Tite - Pennisula      Peristinal |      |
| Help/Support                                                                                                    | lose |

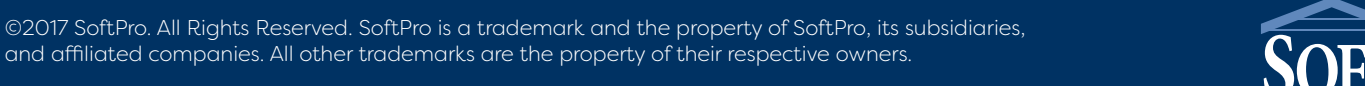